**Renewing Contracts Online:** Customers can renew most services online. FT-R, FT-D1, FT-D2, FT-D3, FT-X, and IT-S service can all be renewed through the request for service menu. Other services such as CO2 service must be renewed through an email request to <u>NGTL contracting@tcenergy.com</u>.

FT-R, FT-D1, FT-D2, FT-D3 and FT-X must be renewed at least **one year** prior to the contract's end date. IT-S must be renewed at least **one month** prior to the contract's end date.

## **Renewal Instructions:**

1. After logging into the customer activities page <u>TC Energy Login Page</u>, under Contract Management, choose Request for Service.

| customer activities                                                            | connect  | online ser                                                    | vice 👔                                                              | () TC Energy                                            |
|--------------------------------------------------------------------------------|----------|---------------------------------------------------------------|---------------------------------------------------------------------|---------------------------------------------------------|
| Contract Management                                                            | <u>▲</u> |                                                               |                                                                     |                                                         |
| <ul> <li>Request for Service (RFS)</li> <li>Outstanding Assignments</li> </ul> |          | Welcome to TC Energy                                          | 's Customer Activities                                              |                                                         |
| Browse RFS                                                                     |          | Customer Training for TC E                                    | Energy Customers                                                    |                                                         |
| Browse Contracts                                                               |          | Are you new to doing busines<br>navigating our tools and webs | is on TC Energy's pipelines, including BC, Mainline, NGTL<br>sites? | and Saskatchewan systems? Could you use some assistance |
| ▶Reports                                                                       |          | the sessions can be done in p                                 | erson or via WebEx for those customers who are not loc              | ated in Calgary.                                        |
| Nominations                                                                    |          | For more information or to re                                 | quest training, please contact Marlene Proctor at 403-92            | 0-2686.                                                 |
| E Flowing Gas - Daily                                                          |          | Contract Management                                           |                                                                     |                                                         |
| Flowing Gas - Month End     Invoice Management                                 |          | Invoice Management                                            |                                                                     |                                                         |
|                                                                                |          | Industry Calendar & Mor                                       | nthly Deadlines                                                     |                                                         |
|                                                                                |          | Gas Balance Recovery D                                        | ates                                                                |                                                         |
| Select Pipeline System                                                         |          | NGTL Gas Day Cycle T                                          | imelines                                                            |                                                         |
| Change Password                                                                |          | CSO Daily Contacts                                            |                                                                     |                                                         |
|                                                                                |          | CSO Monthly Contacts                                          |                                                                     |                                                         |
|                                                                                |          | NGTL Home Page                                                |                                                                     |                                                         |
|                                                                                |          |                                                               |                                                                     |                                                         |

2. Scroll to the **Renew** header and select the service you are wanting to renew.

| CONSOLIDATE     1       FL-D1     Firm Transportation Delivery Group 1       FL-D2     Firm Transportation Delivery Group 2       FL-D3     Firm Transportation Delivery Group 3       FL-B4     Firm Transportation Delivery Group 3       FL-B4     Firm Transportation Delivery Group 1                                                                                                    |
|----------------------------------------------------------------------------------------------------|
| FI-D1 Firm Transportation Delivery Group 1         FI-D2 Firm Transportation Delivery Group 2         FI-D3 Firm Transportation Delivery Group 3         FI-R Firm Transportation Receipt         EARLY REVERT TEMPORARY ASSIGNMENT         FI-D1 Firm Transportation Delivery Group 1                                                                                                    |
| FI-D2 Firm Transportation Delivery Group 2         FI-D3 Firm Transportation Delivery Group 3         FI-B Firm Transportation Receipt         EARLY REVERT TEMPORARY ASSIGNMENT         FI-D1 Firm Transportation Delivery Group 1                                                                                                    |
| FI-D3       Firm Transportation Delivery Group 3         FI-R       Firm Transportation Receipt         EARLY REVERT TEMPORARY ASSIGNMENT       I         FE-D1       FE-D1         FET-D3       Firm Transportation Delivery Group 1                                                                                                    |
| EARLY REVERT TEMPORARY ASSIGNMENT EARLY REVERT TEMPORARY ASSIGNMENT I EARLY REVERT TEMPORARY ASSIGNMENT I EARLY REVERT ASSIGNMENT I EARLY REVERT ASSIGNMENT I EARLY REVERT ASSIGNM |
| EARLY REVERT TEMPORARY ASSIGNMENT                                                                                                    |
| ET-D1 Firm Transportation Delivery Group 1                                                                                                    |
|                                                                                                    |
| EI-D2 Firm Transportation Delivery Group 2                                                                                                    |
| EI-R Firm Transportation Receipt                                                                                                    |
| FI-RN Firm Transportation Receipt Non Renewable                                                                                                    |
| OUT/BACK TRANSFER III                                                                                                    |
| FT-D1 Firm Transportation Delivery Group 1                                                                                                    |
| ET-D2 Firm Transportation Delivery Group 2                                                                                                    |
| FL-R Firm Transportation Receipt                                                                                                    |
| PERMANENT ASSIGNMENT                                                                                                    |
| FT-D1 Firm Transportation Delivery Group 1                                                                                                    |
| FI-D2 Firm Transportation Delivery Group 2                                                                                                    |
| ET-R Firm Transportation Receipt                                                                                                    |
| FI-RN Firm Transportation Receipt Non Renewable                                                                                                    |
| RENEW                                                                                                    |
| FT-D1 Firm Transportation Delivery Group 1                                                                                                    |
| FI-D2 Firm Transportation Delivery Group 2                                                                                                    |
| FI-D3 Firm Transportation Delivery Group 3                                                                                                    |
| FI-X Firm Transportation Extraction                                                                                                    |
| FI-K Firm Iransportation Receipt                                                                                                    |
| 11-2 Interruptione - Access to Storage                                                                                                    |

3. Enter the end date parameters that you want to search for. For instance, if you are looking for contracts that are ending November 30, 2023, you can enter November 30, 2023 to December 1, 2023. You can also enter a larger timeline to capture more contracts. Entering a location will further narrow down your search, however it is not necessary to do so. Next hit Find Eligible Contracts.

| 1100                        | Contract Management / Request for Se | -<br>ervice                   |
|-----------------------------|--------------------------------------|-------------------------------|
|                             | Request for Service Menu             | HELP   LEARNING   Logout      |
| Request for Serv            | ice: Firm Transportation Receipt Rer | IND ELIGIBLE CONTRACTS CANCEL |
| SERVICE REQUESTER:          | TS01                                 |                               |
| SERVICE PROVIDER:           | NOVA Gas Transmission Ltd.           |                               |
| END DATE BETWEEN:           | 2023-Nov-30                          | ec-01 🔟 !                     |
| LOCATION:                   |                                      |                               |
|                             |                                      |                               |
| Call Centre1.877.920.PIPE ( | 7473)                                | Version: 7.1.2.4099           |

4. You can now select any contracts that you would like to renew. Any contracts not selected are still eligible to renew prior to the renewal deadline. Volume can be decreased if required but not increased. End dates can be adjusted as required; renewals must be for a minimum of one year but can be for any amount of time above that so long as the end date is the last day of any given month. The system will automatically show a one-year renewal in the New End Date column. Comments can be added for the renewal but are not required.

**Please Note:** If you would like to renew a contract for different end dates (for instance a 100e3m3 contract with 80e3m3 renewed for 3 years and 20e3m3 renewed for 1 year), please contact <u>NGTL contracting@tcenergy.com</u> and request a contract split prior to renewing.

Once all contracts that are required for renewal have been selected, hit Submit to complete the renewal. If Save Draft is selected, the contracts have not been renewed and additional steps will be needed to complete it. This will be explained below.

| Request for Service: Firm Transportation Receipt Renew |                                 |         |             |     |            |                    |                    |                  |                   |               |                        |                    |  |
|--------------------------------------------------------|---------------------------------|---------|-------------|-----|------------|--------------------|--------------------|------------------|-------------------|---------------|------------------------|--------------------|--|
|                                                        |                                 |         |             |     |            |                    |                    |                  |                   |               | SAVE DRAFT SU          | SMIT CANCEL        |  |
| SERVICE REQU                                           | SERVICE REQUESTER: TS01         |         |             |     |            |                    |                    |                  |                   |               |                        |                    |  |
| SERVICE PROVIDER: NOVA Gas Transmission Ltd.           |                                 |         |             |     |            |                    |                    |                  |                   |               |                        |                    |  |
| END DATE BETWEEN: 2023-Nov-30 and 2023-Dec-01          |                                 |         |             |     |            |                    |                    |                  |                   |               |                        |                    |  |
| LOCATION:                                              |                                 |         |             |     |            |                    |                    |                  |                   |               |                        |                    |  |
| REQUEST IN                                             | REQUEST INFORMATION Add Comment |         |             |     |            |                    |                    |                  |                   |               |                        |                    |  |
|                                                        |                                 |         |             |     |            |                    |                    |                  |                   |               |                        |                    |  |
| NEW END DAT                                            | E:                              |         |             |     | 21         | APPLY TO ELIGIBI   | LE CONTRACTS       |                  |                   |               |                        |                    |  |
| 5 eligible co                                          | ontract(s) re                   | turned. |             | _   |            |                    |                    |                  |                   |               |                        |                    |  |
| Select all                                             | Request Q                       | uantity | New End D   | ate | Contract # | Quantity Available | Billing Start Date | Billing End Date | Contract End Date | <u>Status</u> | Location/Path          | Project Area       |  |
|                                                        | 50.0                            | e3m3/d  | 2024-Nov-30 | 21  | 2022031792 | 50.0 e3m3/d        | 2017-Nov-01        | 2023-Nov-30      | 2023-Nov-30       | Billable      | 1208:ALDERSON NORTH    | MAINLINE           |  |
|                                                        | <mark>250</mark>                | e3m3/d  | 2028-Dec-31 | ĨĨ  | 2022031794 | 300.0 e3m3/d       | 2018-Sep-01        | 2023-Nov-30      | 2023-Nov-30       | Billable      | 2013:KAYBOB            | PEACE              |  |
|                                                        | 20.0                            | e3m3/d  | 2026-Nov-30 | ŽĨ  | 2022031793 | 20.0 e3m3/d        | 2017-Nov-01        | 2023-Nov-30      | 2023-Nov-30       | Billable      | 1873:MALMO             | MAINLINE           |  |
|                                                        | 250.0                           | e3m3/d  | 2024-Nov-30 | 21  | 2022031790 | 250.0 e3m3/d       | 2019-Nov-01        | 2023-Nov-30      | 2023-Nov-30       | Billable      | 2265:RAT CREEK SOUTH   | PEACE              |  |
|                                                        | 400.0                           | e3m3/d  | 2024-Nov-30 | ŽĨ  | 2022031791 | 400.0 e3m3/d       | 2020-Nov-01        | 2023-Nov-30      | 2023-Nov-30       | Billable      | 1029:THREE HILLS CREEK | MAINLINE           |  |
|                                                        |                                 |         |             |     |            |                    |                    |                  |                   |               |                        |                    |  |
| ADD COMME                                              | NT                              |         |             |     |            |                    |                    |                  |                   |               |                        | Request Info   Top |  |
|                                                        |                                 |         |             |     |            |                    |                    |                  |                   |               |                        |                    |  |
|                                                        |                                 |         |             |     |            |                    |                    |                  |                   |               |                        |                    |  |

5. Once you have hit Submit the renewal will have been processed. The summary screen will show the renewal request number. You can use the number to see the renewal through Browse RFS under Contract Management.

| REQUEST INFORMATION     REQUEST INFORMATION       AGREEMENT TYPE:     Firm Transportation Receipt     REQUEST TYPE:     Renew       REQUEST NUMBER:     R2022005963     SERVICE PROVIDER:     NOVA Gas Transmission Ltd.       SERVICE REQUESTER:     Test 1 Customer for CIMS/OPA Project xxxxxxxxxx2     SERVICE PROVIDER:     NOVA Gas Transmission Ltd.       SERVICE REQUEST START DATE:     2022-Nov-08 12:16:59     REQUEST START DATE:     2023-Nov-30       STATUS:     Approved     REQUEST END DATE:     2023-Dec-01       RECEIVED DATE TIME:     2022-Nov-08 12:16:59     ACTUAL START DATE: |
|----------------------------------------------------------------------------------------------------|
| REQUEST INFORMATION           AGREEMENT TYPE:         Firm Transportation Receipt         REQUEST TYPE:         Renew           REQUEST NUMBER:         R2022005963.         SERVICE PROVIDER:         NOVA Gas Transmission Ltd.           SERVICE REQUESTER:         Test 1 Customer for CIMS/OPA Project x000000000052         SERVICE PROVIDER:         NOVA Gas Transmission Ltd.           SERVICE REQUESTER:         Test 1 Customer for CIMS/OPA Project x000000000000000000000000000000000000                                                                                                    |
| AGREEMENT TYPE:       Firm Transportation Receipt       REQUEST TYPE:       Renew         AGREEMENT TYPE:       Firm Transportation Receipt       REQUEST TYPE:       Renew         REQUEST NUMBER:       R2022005963       SERVICE PROVIDER:       NOVA Gas Transmission Ltd.         SERVICE REQUESTER:       Test 1 Customer for CIMS/OPA Project xxxxxxxxxxxxxxxxxxxxxxxxxxxxxxxxxxxx                                                                                                    |
| AGREEMENT TYPE:     Firm Transportation Receipt     REQUEST TYPE:     Renew       AGREEMENT TYPE:     R2022005963.     SERVICE PROVIDER:     NOVA Gas Transmission Ltd.       SERVICE REQUESTER:     Test 1 Customer for CIMS/OPA Project xxxxxxxxxx52     AppRoVAL DATE:     2022-Nov-08 12:16:59       STATUS:     Approved     REQUEST END DATE:     2023-Nov-30       RECEIVED DATE TIME:     2022-Nov-08 12:16:59     ACTUAL START DATE:     2023-Dec-01                                                                                                    |
| AGREEMENT TYPE:         Film Transportation Receipt         REQUEST TYPE:         Renew           REQUEST NUMBER:         R2022005983         SERVICE PROVIDER:         NOVA Gas Transmission Ltd.           SERVICE REQUESTER:         Test 1 Customer for CIMS/OPA Project xxxxxxxxxxxxxxxxxxxxxxxxxxxxxxxxxxxx                                                                                                    |
| REQUEST NUMBER:         R2022005963         SERVICE PROVIDER:         NOVA Gas Transmission Ltd.           SERVICE REQUESTER:         Test 1 Customer for CIMS/OPA Project xxxxxxxxxxxxxxxxxxxxxxxxxxxxxxxxxxxx                                                                                                    |
| SERVICE REQUESTER:         Test 1 Customer for CIMS/OPA Project xxxxxxxxxxxxxxxxxxxxxxxxxxxxxxxxxxxx                                                                                                    |
| APPROVAL DATE:         2022-Nov-08 12:16:59         REQUEST START DATE:         2023-Nov-30           STATUS:         Approved         REQUEST END DATE:         2023-Dec-01           RECEIVED DATE TIME:         2022-Nov-08 12:16:59         ACTUAL START DATE:         2023-Dec-01                                                                                                    |
| STATUS:         Approved         REQUEST END DATE:         2023-Dec-01           RECEIVED DATE TIME:         2022-Nov-08 12:16:59         ACTUAL START DATE:         2023-Dec-01                                                                                                    |
| RECEIVED DATE TIME: 2022-Nov-08 12:16:59 ACTUAL START DATE:                                                                                                    |
|                                                                                                    |
| REQUEST OWNER: Eddle Johnson                                                                                                    |
| LETTER DATE:                                                                                                    |
| CANCEL DATE TIME:                                                                                                    |
| CANCEL REASON:                                                                                                    |
| CANCELLED DECISION IS ONLINE PRE-APPROVED: Yes                                                                                                    |
| LOCATION(S): STARTED AS PREAPPROVED: Yes                                                                                                    |
| LOCATION MODIFICATION NOTES: REQUEST SECONDARY START DATE:                                                                                                    |
| IS QUEUED: No PROJECT RELATED: No SELECTED CAVEATS:                                                                                                    |
|                                                                                                    |
|                                                                                                    |
|                                                                                                    |
|                                                                                                    |
|                                                                                                    |
| Call Centre 1.877.920.PIPE (7473)                                                                                                    |

**6.** Any changes to the price point will take effect once the renewal begins. Price point is determined by the length of the renewal.

| Price Point | <b>Renewal Length</b> |
|-------------|-----------------------|
| X or A      | 5+ years              |
| Y or B      | 3 to 5 years          |
| Z or C      | Less than 3 years     |

## **Renewals in Save Draft**

If you have selected Save Draft, the renewal has not been completed. To complete or cancel the renewal the following steps will need to be completed.

1. In customer activities, under Contract Management select Browse RFS.

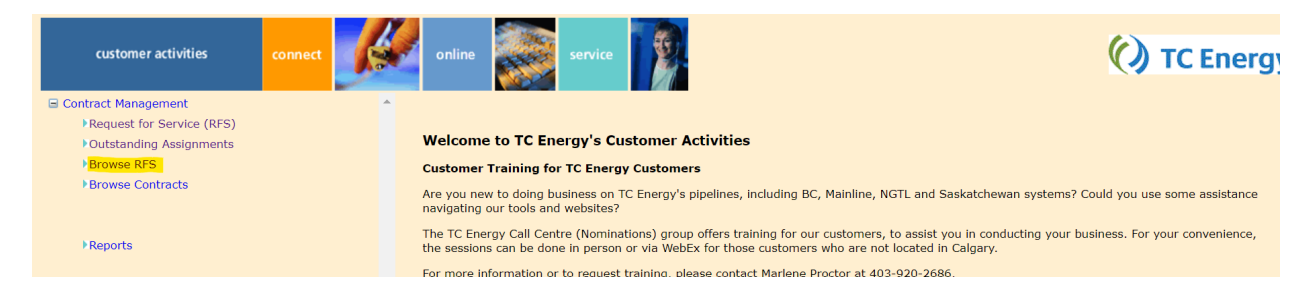

2. Under status, filter to capture and hit Search. This will bring up any renewal requests that are pending. On the right side of the request, you can select EditDraftExternal or Cancel.

| Browse Reque                        | sts                                                                                         |                    |               |              |                    |                                                                                                    |                        | Search Clear               |
|-------------------------------------|---------------------------------------------------------------------------------------------|--------------------|---------------|--------------|--------------------|----------------------------------------------------------------------------------------------------|------------------------|----------------------------|
| REQUEST NUMBER:<br>ADVANCED SEARCH: | CLEAR THE REQUEST NUMBER FI                                                                 | ELD WHEN USING THE | ADVANCED SEAF | RCH CRITERIA |                    |                                                                                                    |                        |                            |
| SHOW ONLY REQUE                     | STS FOR WHICH YOUR ROLE IS RESPO                                                            | NSIBLE.            |               | PIPELINE:    |                    | NGTL                                                                                                    | ~                      |                            |
| CONTRACT PARTY:                     |                                                                                             | -<br>-             |               | REQUEST RE   | CEIVED BETWEEN:    | 2022-Oct-08                                                                                             | AND 2022-Nov-08        | 2                          |
| CONTRACT NUMBER:                    | CTRL + click to deselect CO2 - Carbon Dioxide Service                                       |                    |               | APPROVED B   | ETWEEN:            | Approved                                                                                                | AND                    |                            |
| AGREEMENT TYPE:                     | FCS - Facility Connection Servic<br>FT - Firm Transportation<br>FT - SK Firm Transportation | e 🗸                |               | STATUS:      |                    | Cancelled<br>Captured<br>Complete                                                                       | -                      |                            |
| RECEIPT OR DELIVERY<br>LOCATION:    | CTRL + click to deselect                                                                    |                    |               | REQUEST TY   | PE:                | CTRL + click to de<br>Amalgamate<br>ARD Conversio<br>Asset Sale<br>Cancel Contrac<br>CTRL + click to de | n t<br>eselect         |                            |
| BROWSE REQUEST R                    | ESULTS                                                                                      |                    |               |              |                    |                                                                                                    |                        | Download CSV               |
| Request #                           | Service Requester                                                                           | Assignee Status    | Service Type  | Request Type | Request Term Start | Request Term End                                                                                        | Is Online Pre-Approved | Activities to be Performed |
|                                     | Request Received Date/Time                                                                  | Quantity           | Pipeline      | Loc          | ation/Path         | To Lo                                                                                                   | ocation/Path           | Approved Date              |
| R2022005964                         | TS01                                                                                        | Captured           | FT-R          | Renew        | 2023-Nov-30        | 2023-Dec-01                                                                                             | Yes                    | EditDraftExternal Cancel   |
|                                     | 2022-Nov-08 13:41:08                                                                        |                    | NGTL          |              |                    |                                                                                                    |                        |                            |

3. If you select EditDraftExternal, you will be back in the renewal screen where you can Submit, Cancel, and/or make any changes needed. Once Submit is selected, the renewal is complete.

| Request for Service: Firm Transportation Receipt Renew |                         |                |             |                      |                           |                           |                         |                   |               |                        |                     |  |
|--------------------------------------------------------|-------------------------|----------------|-------------|----------------------|---------------------------|---------------------------|-------------------------|-------------------|---------------|------------------------|---------------------|--|
|                                                        |                         |                |             |                      |                           |                           |                         |                   |               | SAVE DRAFT SU          | JBMIT CANCEL        |  |
| SERVICE REQUE                                          | SERVICE REQUESTER: TS01 |                |             |                      |                           |                           |                         |                   |               |                        |                     |  |
| SERVICE PROVIDER: NVOX Gas Transmission Ltd.           |                         |                |             |                      |                           |                           |                         |                   |               |                        |                     |  |
| LOCATION:                                              |                         |                |             |                      |                           |                           |                         |                   |               |                        |                     |  |
| REQUEST INFO                                           | RMATION                 |                |             |                      |                           |                           |                         |                   |               |                        | Add Comment         |  |
|                                                        |                         |                |             |                      |                           |                           |                         |                   |               |                        |                     |  |
| NEW END DATE:                                          | NEW END DATE:           |                |             |                      |                           |                           |                         |                   |               |                        |                     |  |
| 2 eligible cor                                         | ntract(s) retu          | rned.          |             |                      |                           |                           |                         |                   |               |                        |                     |  |
| Select all                                             | Request (               | <u>uantity</u> | New End Dat | te <u>Contract #</u> | <u>Quantity Available</u> | <u>Billing Start Date</u> | <u>Billing End Date</u> | Contract End Date | <u>Status</u> | Location/Path          | <u>Project Area</u> |  |
|                                                        | 50.0                    | e3m3/d         | 2024-Nov-30 | 2022031792           | 50.0 e3m3/d               | 2017-Nov-01               | 2023-Nov-30             | 2023-Nov-30       | Billable      | 1208:ALDERSON NORTH    | MAINLINE            |  |
|                                                        | 400.0                   | e3m3/d         | 2024-Nov-30 | 2022031791           | 400.0 e3m3/d              | 2020-Nov-01               | 2023-Nov-30             | 2023-Nov-30       | Billable      | 1029:THREE HILLS CREEK | MAINLINE            |  |
|                                                        | т                       |                |             |                      |                           |                           |                         |                   |               |                        | Pequest Info   Ton  |  |
| ADD COMMEN                                             |                         |                |             |                      |                           |                           |                         |                   |               |                        | Request ting   10g  |  |
|                                                        |                         |                |             |                      |                           |                           |                         |                   |               |                        |                     |  |
|                                                        |                         |                |             |                      |                           |                           |                         |                   |               |                        |                     |  |
|                                                        |                         |                |             |                      |                           |                           |                         |                   |               |                        |                     |  |